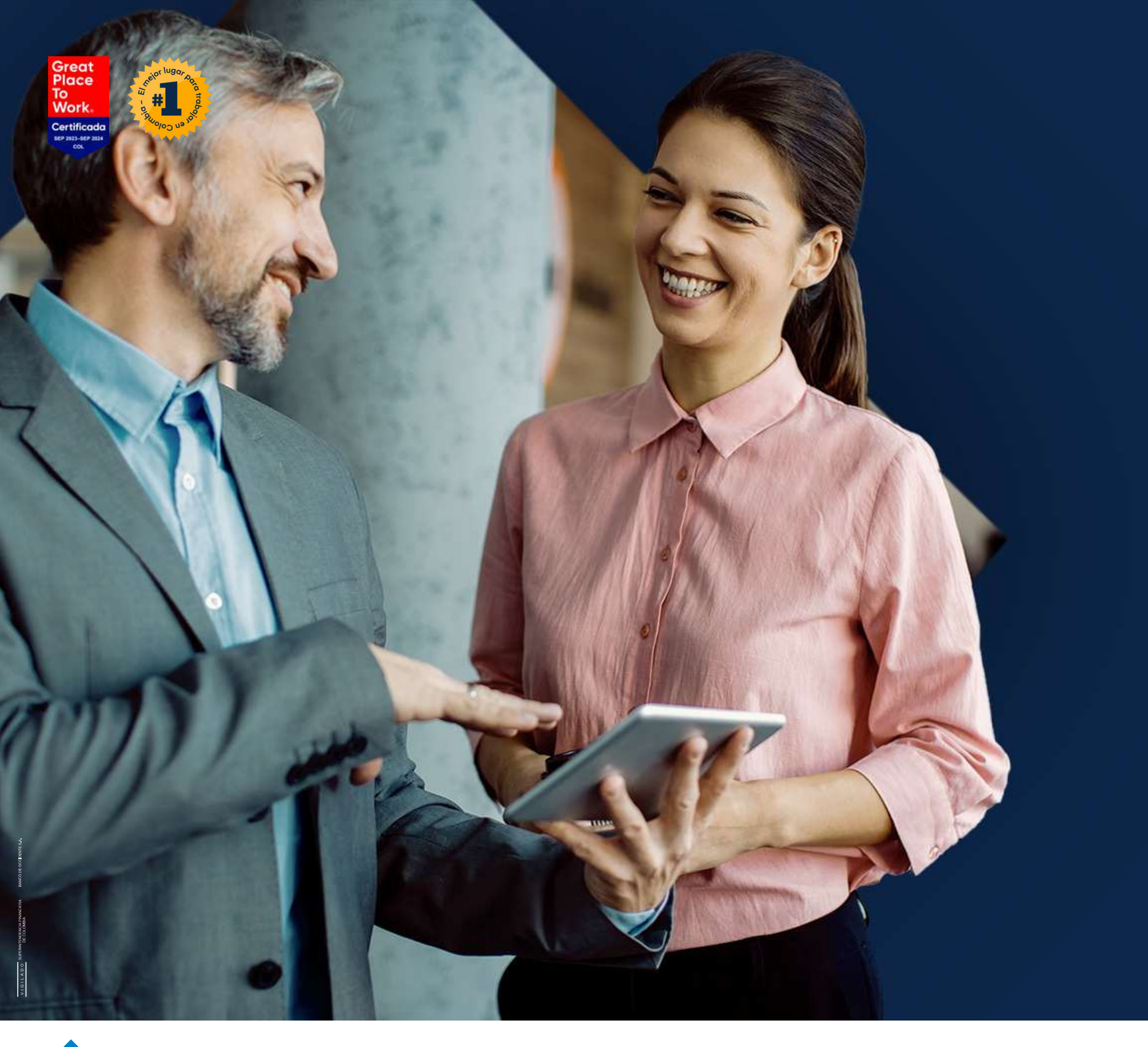

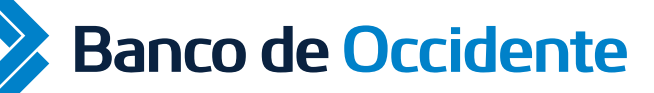

Del lado de los que hacen.

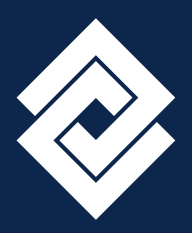

## Cómo realizar el pago de servicios públicos desde la App Empresas Instructivo Pago de Servicios

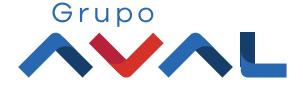

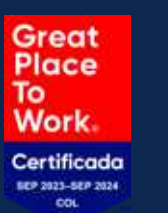

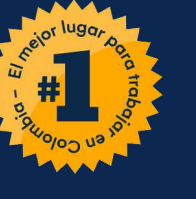

| cmp   | ESA. CAR SOLUTIONS |   |     |    |
|-------|--------------------|---|-----|----|
| Ver s | aldos              | 8 | 2 0 |    |
|       | Cuentas Corrientes |   |     | с  |
|       | Saldo Disponible   |   |     | S  |
|       | ** *** *** **      |   |     | ** |
|       | Saldo Canje        |   |     | S4 |
|       | Saldo Actual       |   |     | S  |
|       | ** *** *** **      |   |     |    |
|       | Ver detaile >      |   |     |    |
|       | •••                |   |     |    |

Una vez ingreses a la
App Banco de Occidente Empresas, dar clic en el menú del home.

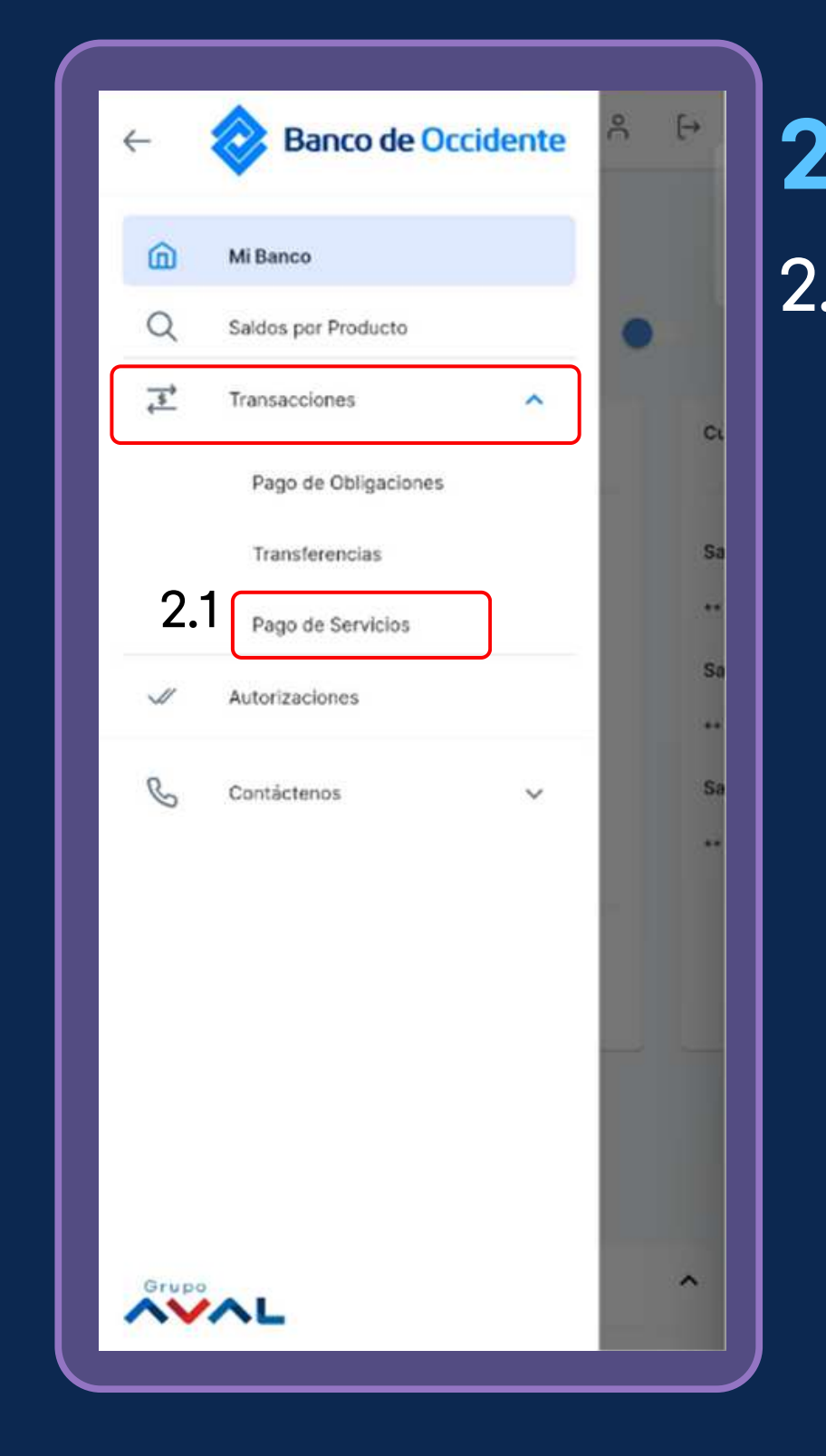

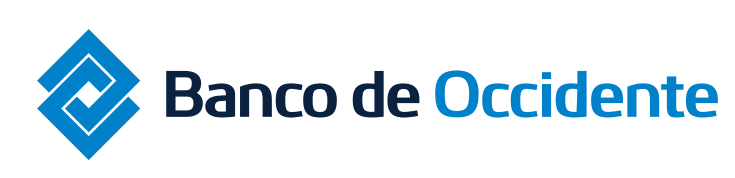

#### Instructivo Pago de Servicios

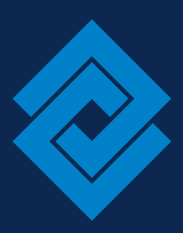

- 2. Dar clic en la sección de "Transacciones"
- 2.1 Una vez se despliegue los servicios del modulo de transacciones, dar clic en "Pago de Servicios

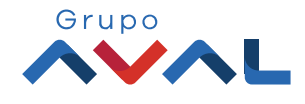

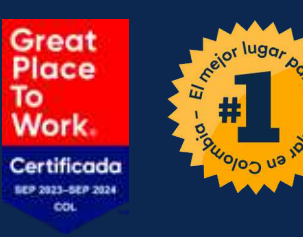

**3.** Para iniciar con el pago de **3.1** Selecciona el servicio a una servicio, dar clic en "Pagar Servicios"

pagar.

| 😑 🔕 Banco de Occidente 🧔 🖇 [+ | ← Pagar Servicios                                                                  |
|-------------------------------|------------------------------------------------------------------------------------|
| Pago de Servicios             | Seleccione el servicio a pagar                                                     |
| Pagar Servicios               | ••                                                                                 |
| Últimas transacciones         | Buscar Servicio                                                                    |
|                               | 3                                                                                  |
| Estado                        | pruebas<br>CLARO HOGAR<br>Bogota d.c.<br>Factura no disponible                     |
| No existen registros          | VANTI 2<br>VANTI SA ESP GAS NATURAL<br>Bogota d.c.<br>Factura no disponible        |
|                               | ALERTA<br>VANTI SA ESP GAS NATURAL<br>Bogota d.c.<br>Factura no disponible         |
|                               | tda-1423<br>Telefono Etb Empresa Bogota<br>Bogota d.c.<br>Factura no disponible    |
|                               | tda-1423 11<br>Telefono Etb Empresa Bogota<br>Bogota d.c.<br>Factura no disponible |
|                               | Dub tele ath                                                                       |
|                               |                                                                                    |

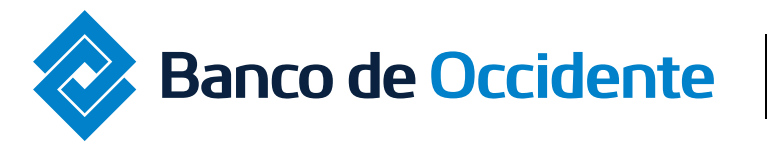

Del lado de los que hacen.

#### Instructivo Pago de Servicios

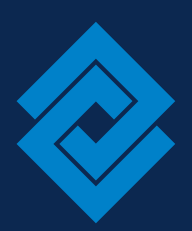

#### 3.2 Puedes seleccionar los servicios que estan habilitados para pagar

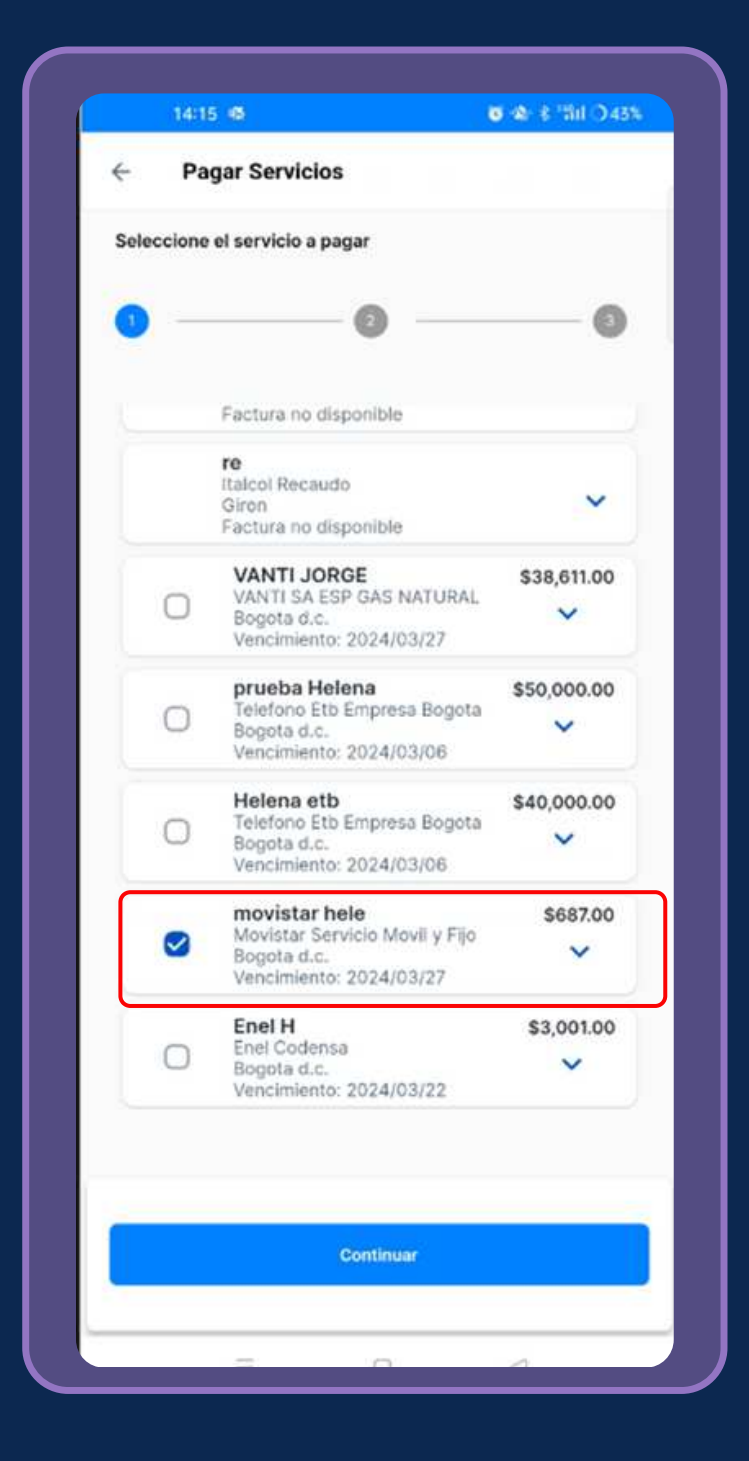

Nota. El servicio deb<u>e estar</u> previamente inscrito en el portal web a traves del "Pago servicio de е inscripciones"

Tranferencias/Pagos/Servicios públicos/Pago e inscripciones.

**Ruta:** 

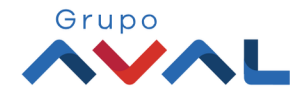

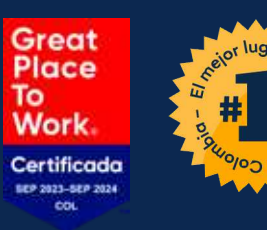

#### 3.3 Selecciona la cuenta origenSelecciona la cuenta origen

#### **3.3** Digite el valor a pagar y dar clic en confirmar pago.

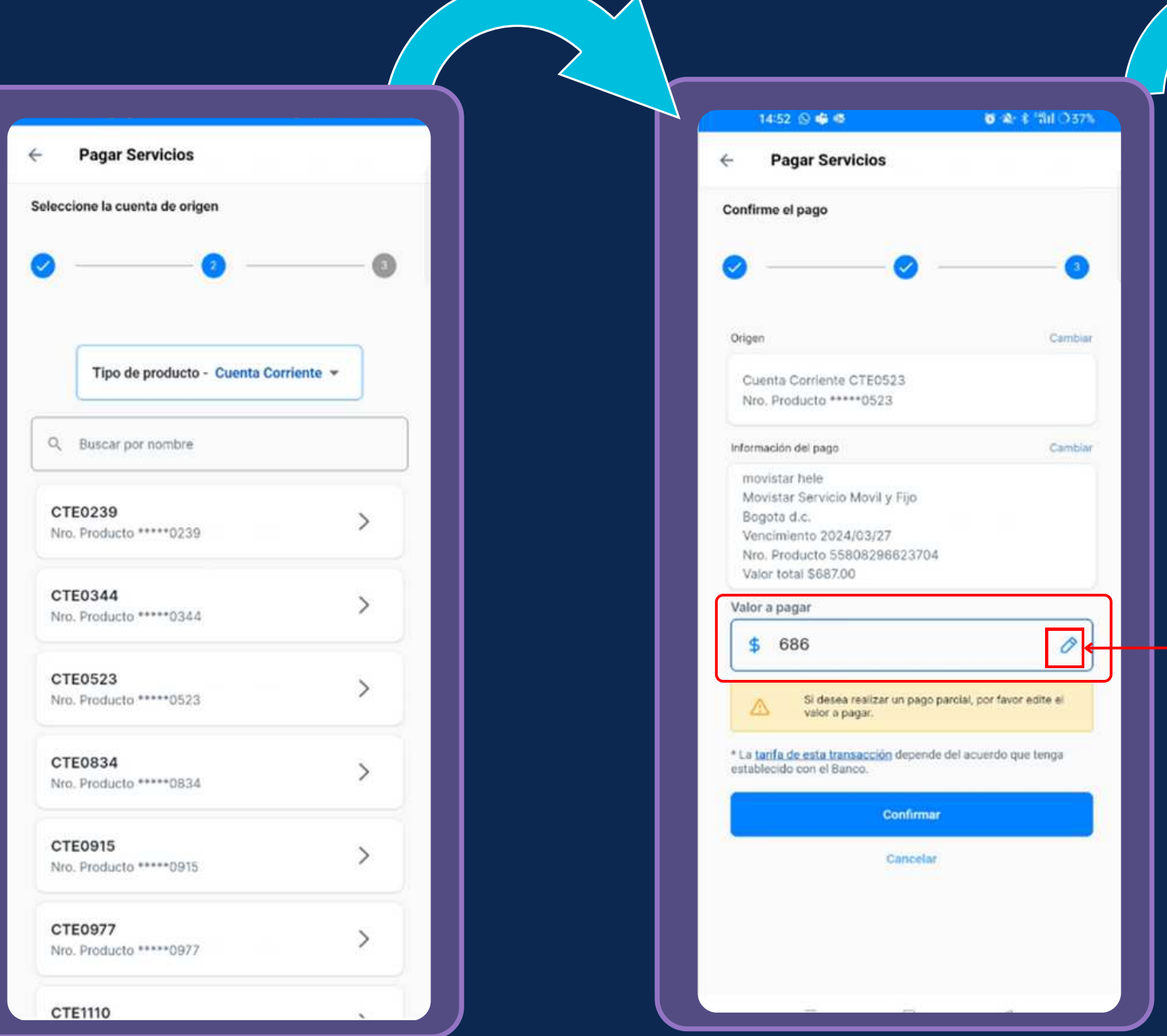

pagar.

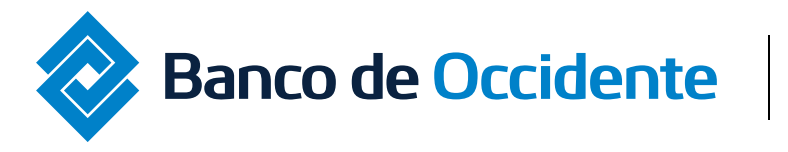

Del lado de los que hacen.

#### Instructivo Pago de Servicios

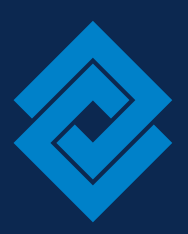

3.4 Una vez el pago sea realizado exitosamente, dar clic en "volver al inicio".

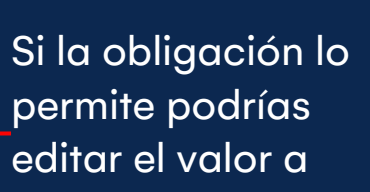

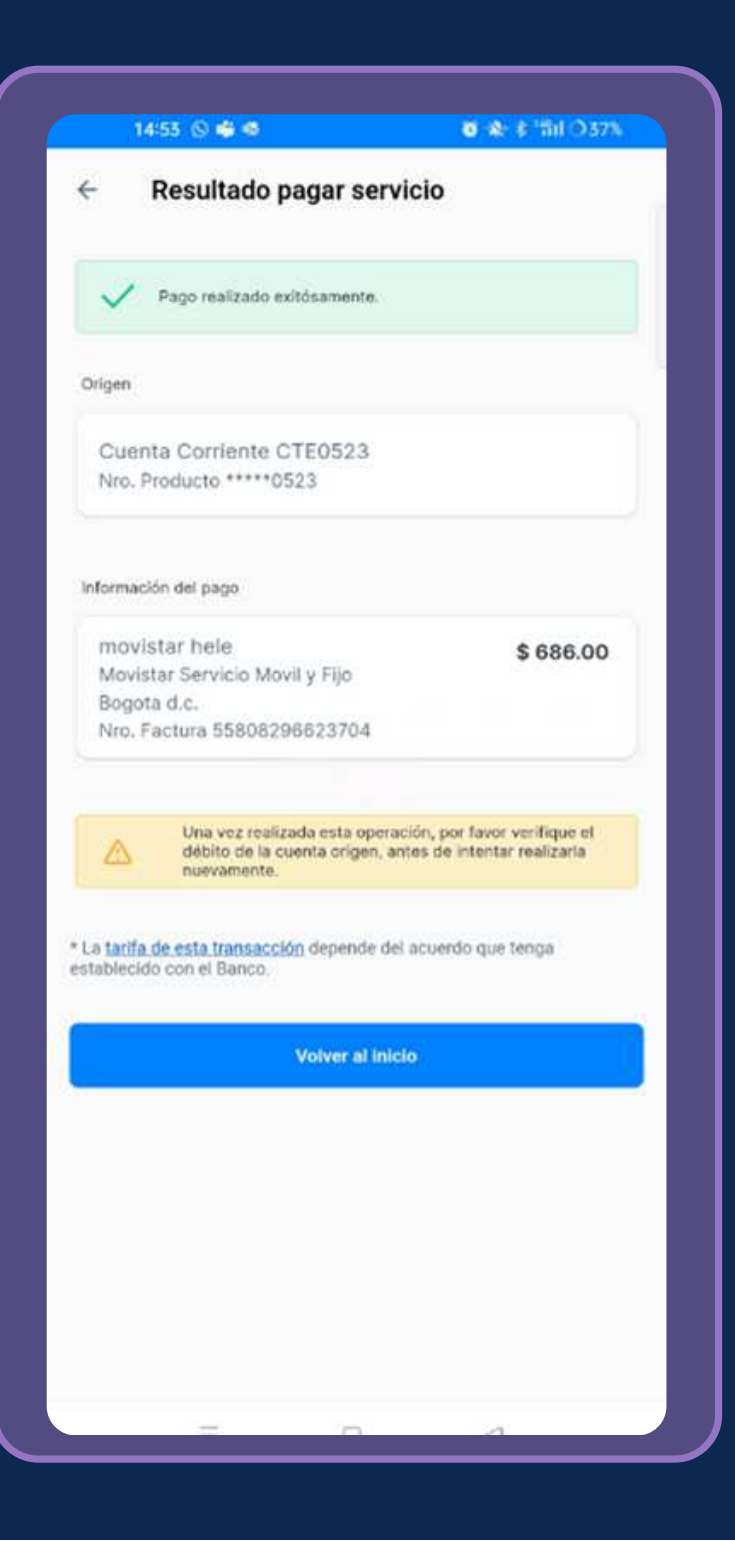

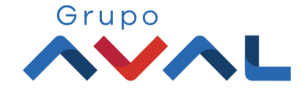

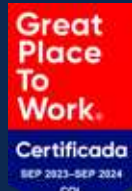

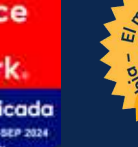

#

### 3.5 Podrás visualizar los últimos pagos de obligaciones realizados.

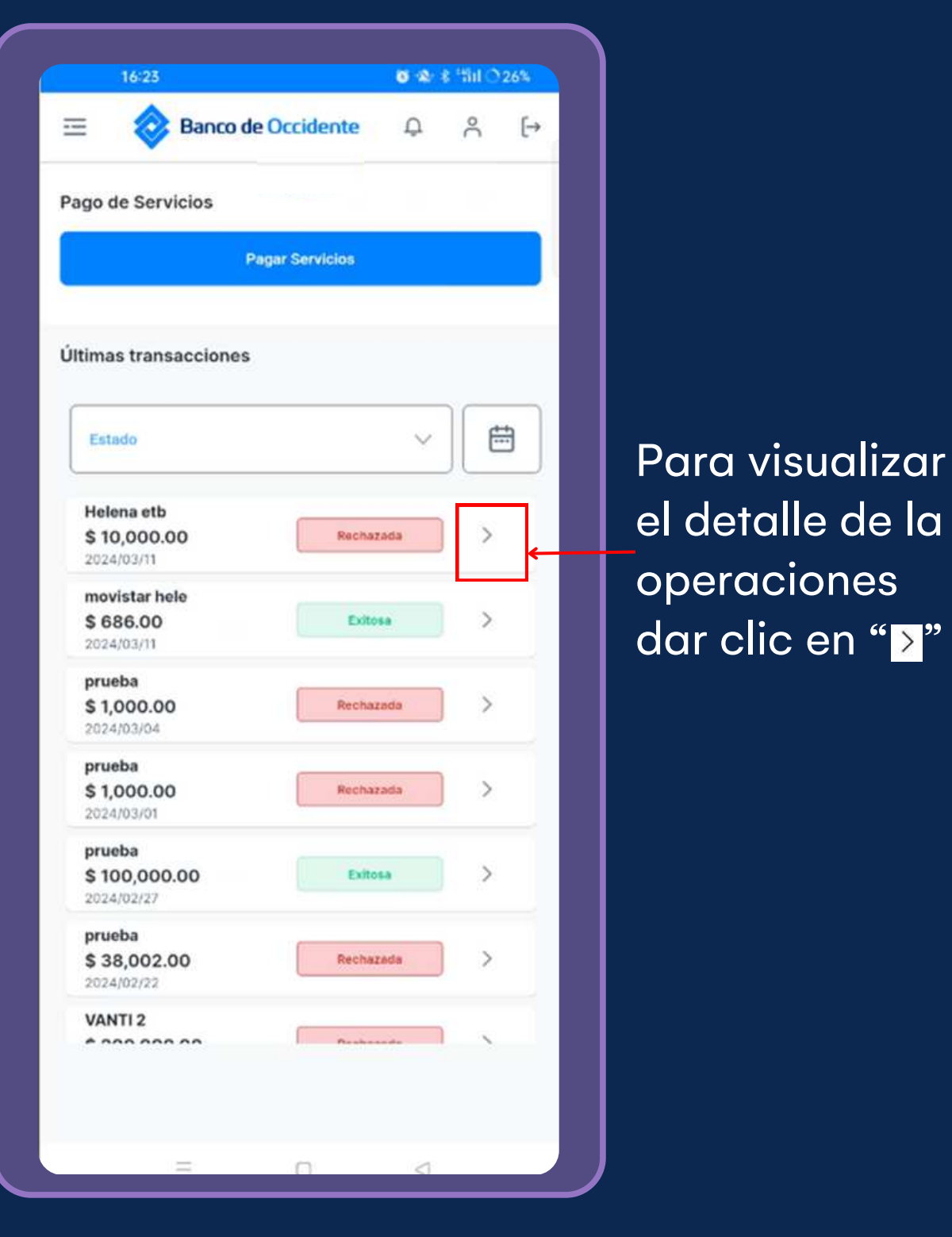

## 3.6 Se desplegará el detalle de la operación realizada.

D 6 Nro. Autor Tipo Prod Nombre p No. Produ Tipo emp Empresa Nombre S Id. Única d Nro. Factu Fecha de Fecha de Valor a pa Fecha de Estado Usuario C Usuario A Código de Descripci

Nombrei Fecha Au Acción

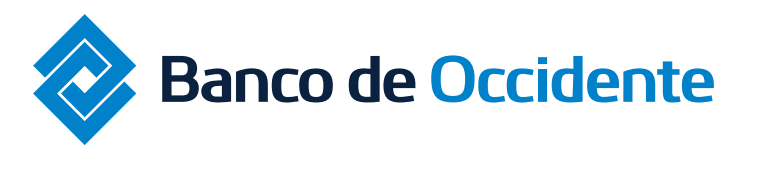

Del lado de los que hacen.

#### Instructivo Pago de Servicios

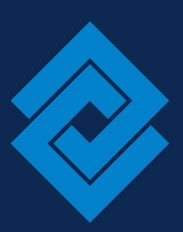

| 23                    | <b>Ծ %</b> \$ '111 ○ 26%    |
|-----------------------|-----------------------------|
| etalle                |                             |
|                       |                             |
| rización              | 000000                      |
| ucto                  | Cuenta Corriente            |
| roducto               | CTE0523                     |
| cto:                  | *****0523                   |
| resa                  | Servicios publicos          |
| de servicios          | Telefono Etb Empresa Bogota |
| ervicio               | Helena etb                  |
| del Servicio          | 32698598981909              |
| ura                   | 31003638991234              |
| pago oportuno         | 2024/03/06                  |
| vencimiento           | 2024/03/06                  |
| gar                   | \$10,000.00                 |
| pago                  | 2024/03/11                  |
|                       | Rechazada                   |
| rea                   |                             |
| prueba/Rechaza        | Prueba sec                  |
| error                 | 1050                        |
| ón de código de error | Valor invalido              |

#### Usuario Aprueba/Rechaza

| ı y | ape  | 18  | do | 15 |  |
|-----|------|-----|----|----|--|
| ito | eiza | ici | ón |    |  |

Prueba sec 2024/03/11 16:22:06 Aprobado

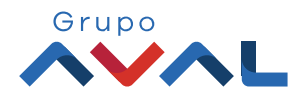

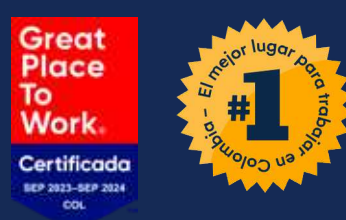

# App Banco de Occidente Empresas Lo que haces, se hace confiable

Si tienes alguna duda comunícate con nuestras líneas de atención: Tel: 018000 514652

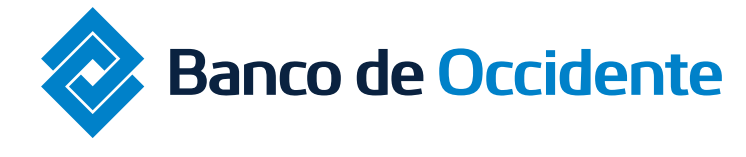

Del lado de los que hacen.

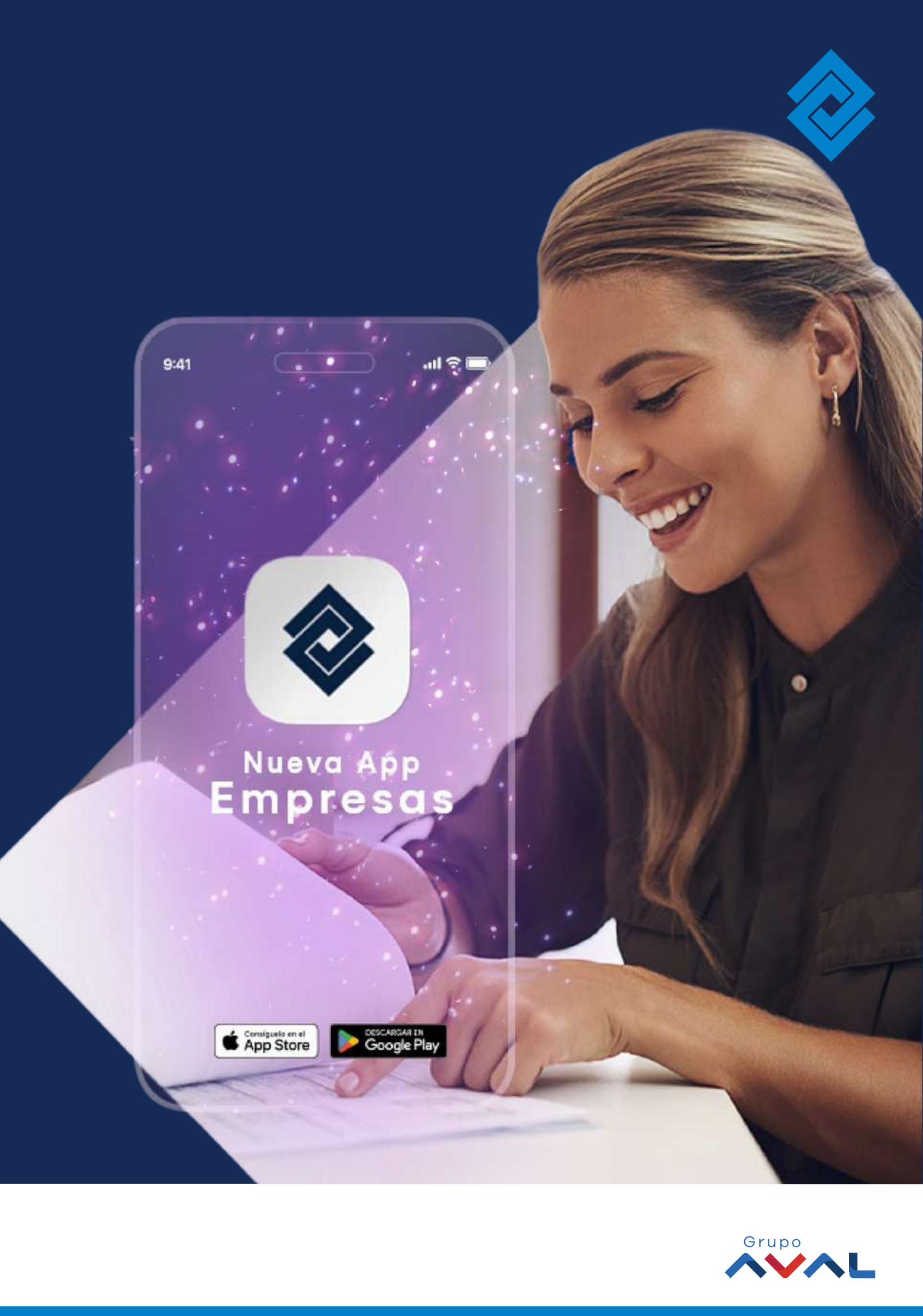